# Other products from GSD

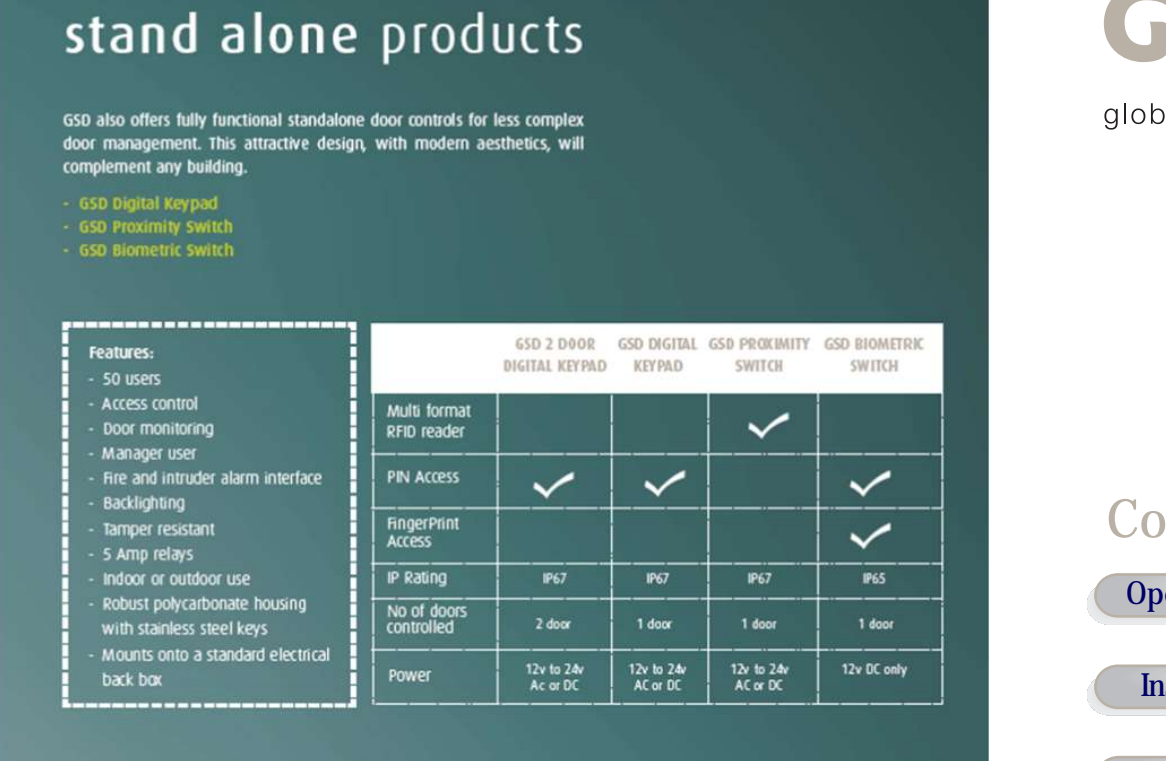

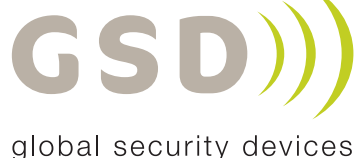

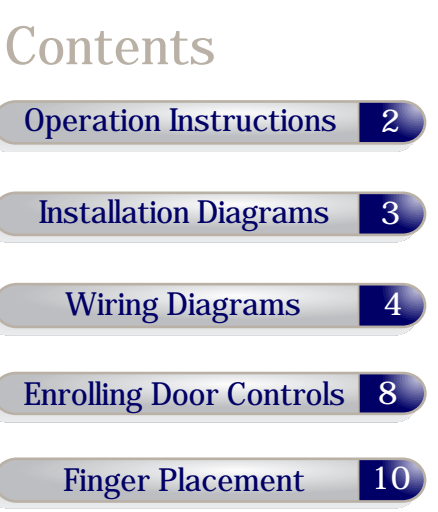

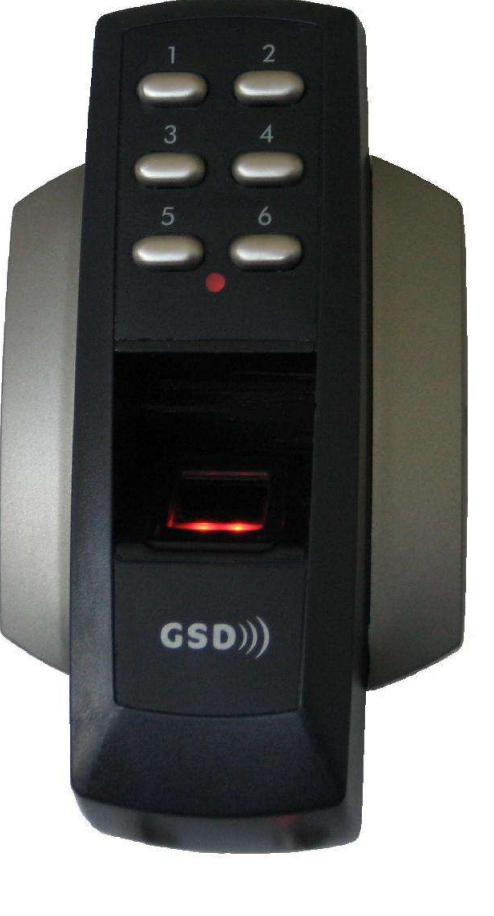

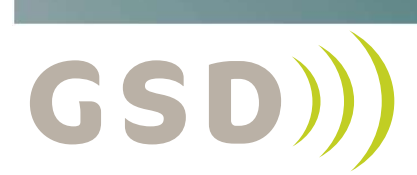

global security devices

No.1 Turnpike Business Park, Ballymount, Dublin 22, Ireland. Telephone: +353 1 524 2691 Fax: +353 1 4430 430.

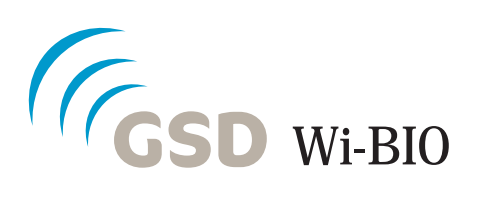

# Installation & User Manual v2.02

#### Operation Instructions

### **Technical Specs**

| Power Supply                        | 12V DC only              |
|-------------------------------------|--------------------------|
| Current consumption                 | 70mA                     |
| Current consumption with load (max) | 100mA                    |
| Relay Contact Rating                | 5 Amps /240V ac          |
| Operating Temperature               | -20 °C to +60 °C         |
| Moisture Resistance                 | ₽ 65                     |
| Dimensions - Surface Mount          | W. 87mm D. 35mm H. 160mm |
| Number of Users                     | 10000                    |

## **Restoring Factory Settings**

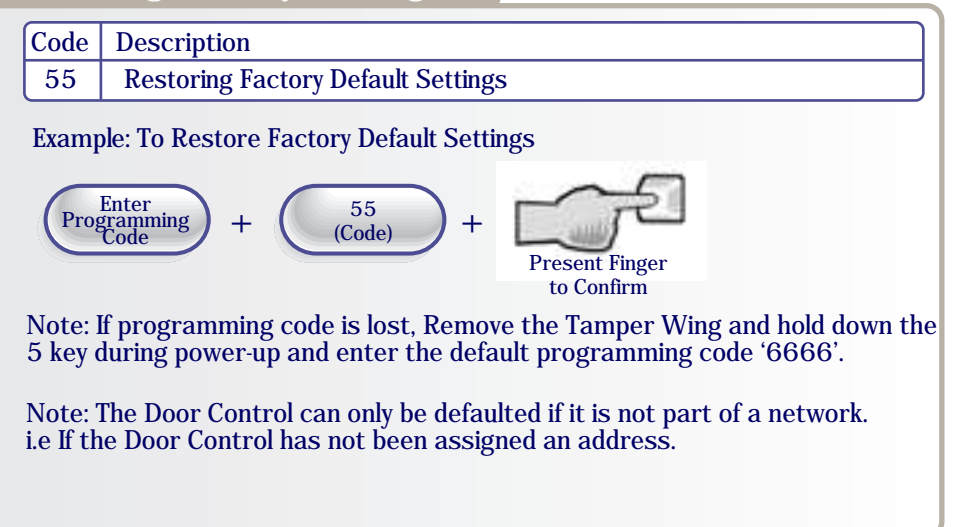

#### Flush Mounting

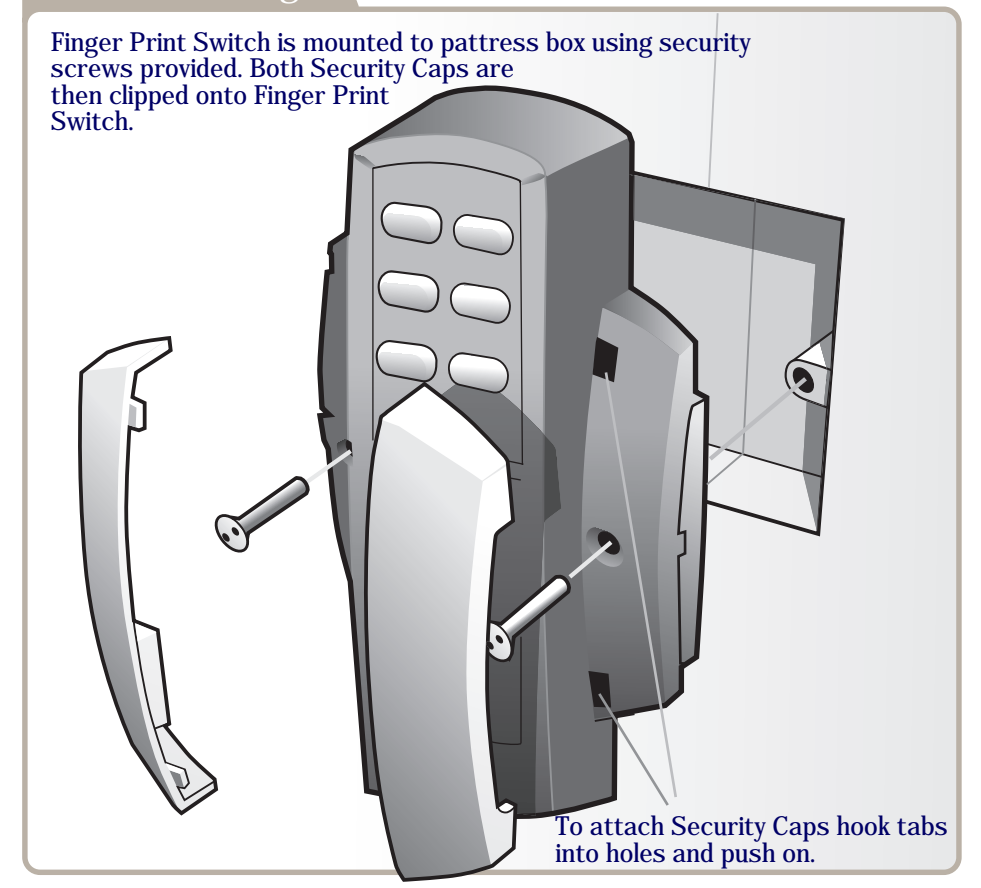

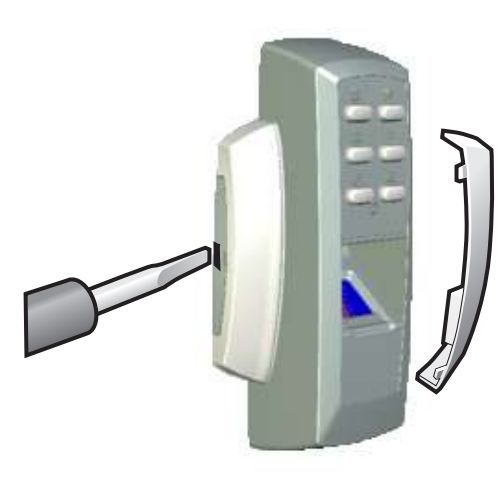

To release Security Caps push a screwdriver into slots on the side and pull forward.

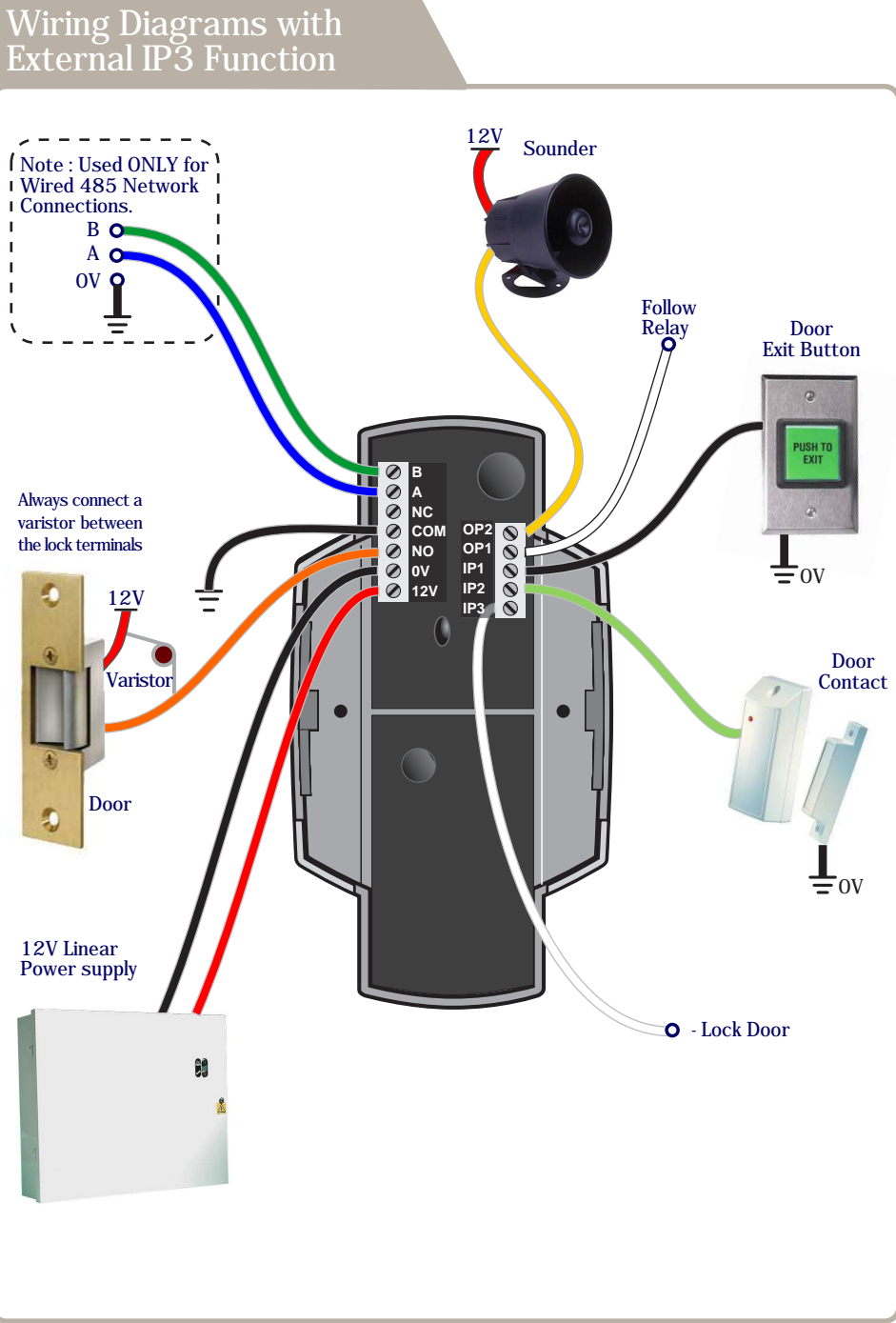

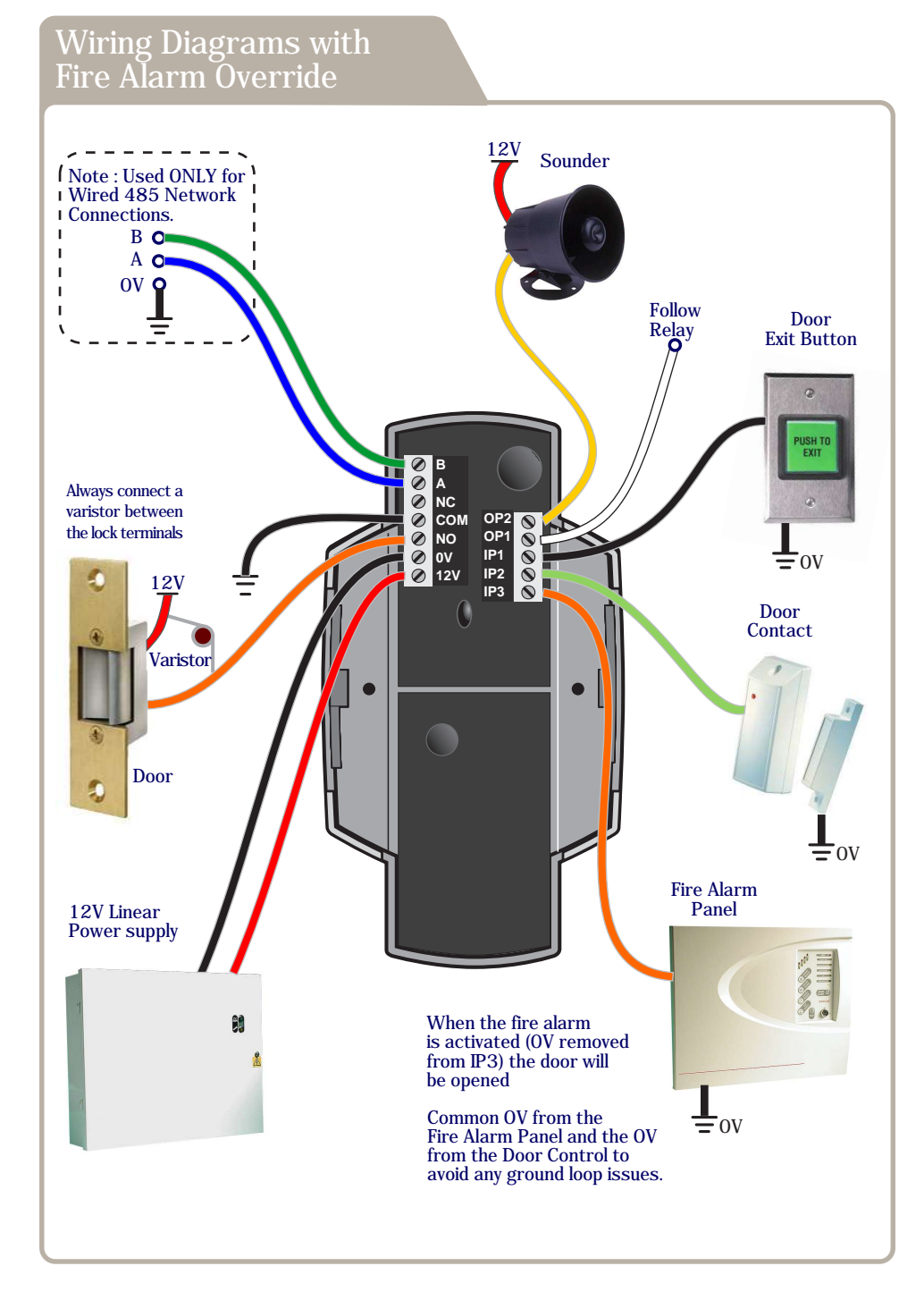

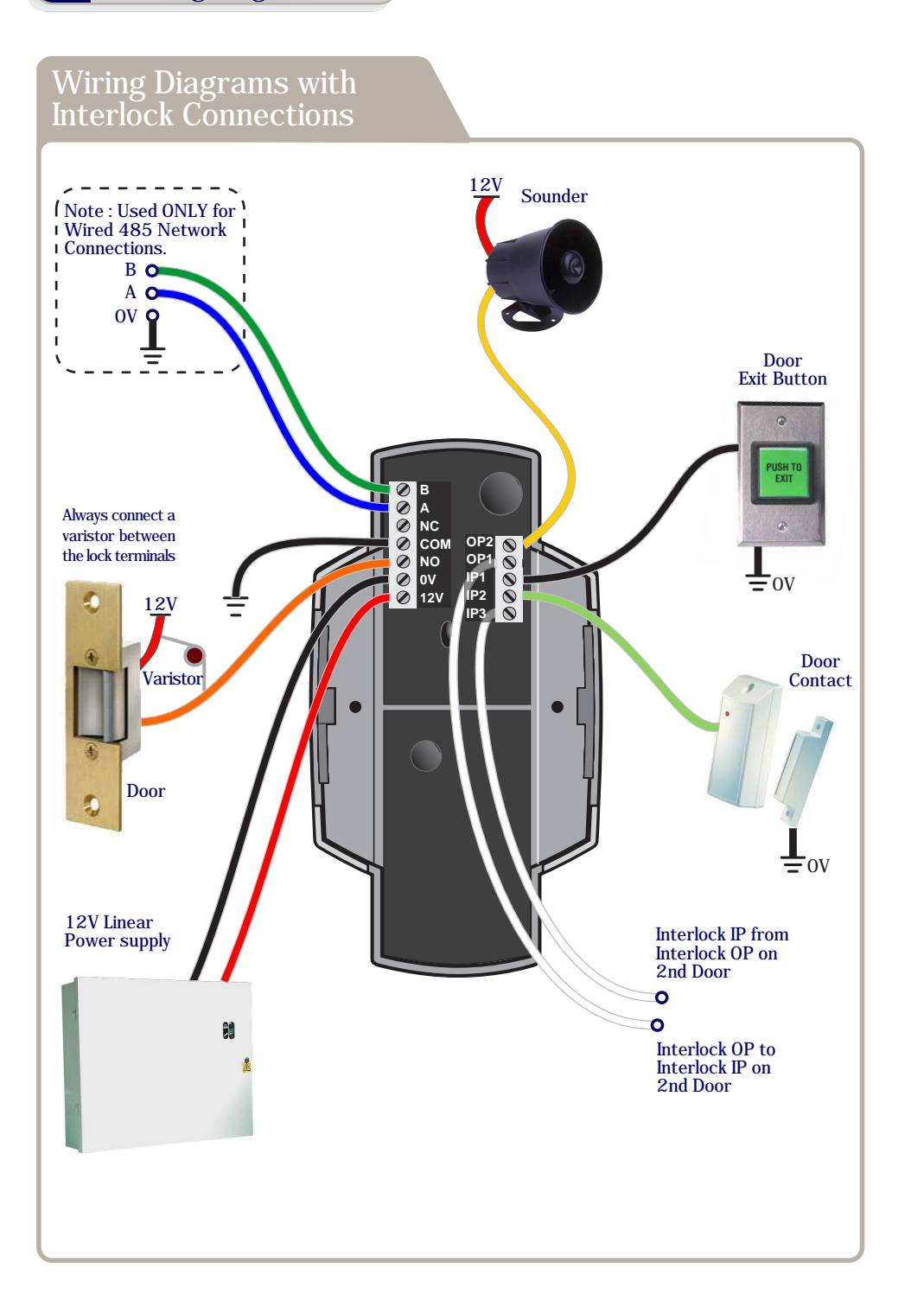

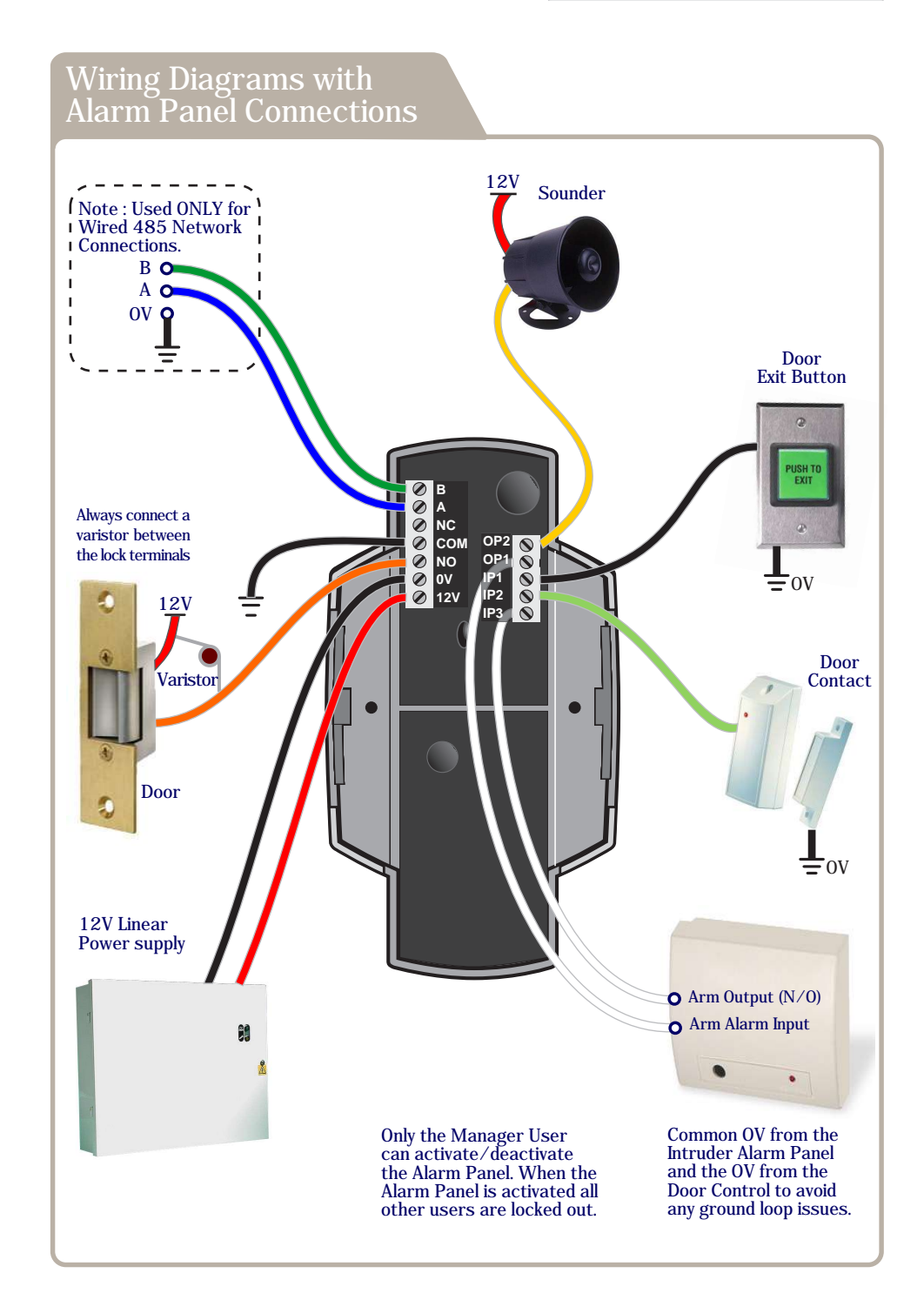

9

## Adding Door Controls

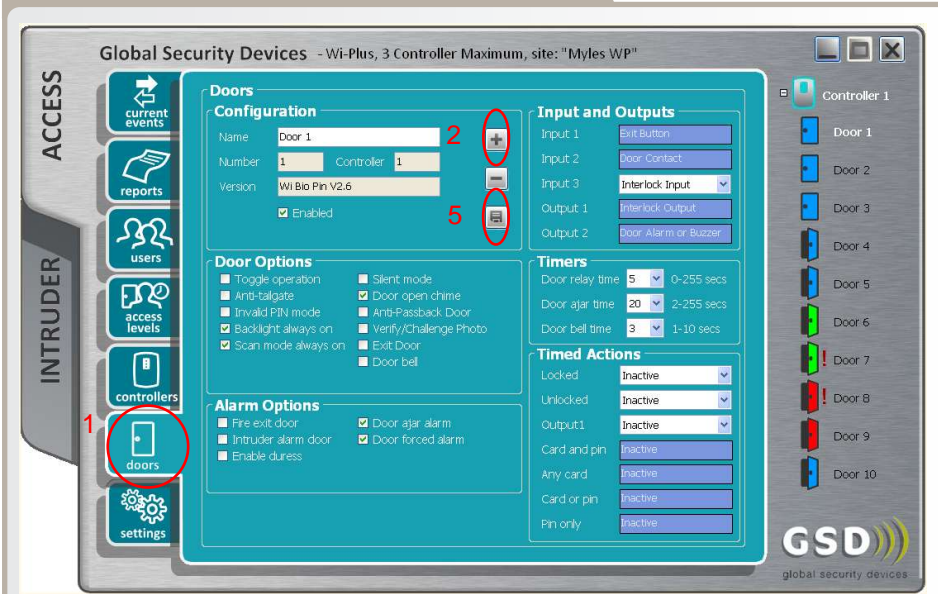

| Step | Description                                                                                                    |
|------|----------------------------------------------------------------------------------------------------|
| 1    | Click the Doors Icon on the left hand toolbar                                                                        |
| 2    | Click 'Add New Door'                                                                                                 |
| 3    | The Door is added to the Controller.                                                                                 |
| 4    | Configure the required Door settings : Door Timers, Alarm Options,<br>Door Options, Timed Actions, Inputs & Outputs. |
| 5    | Click 'Save' to transmit the changes to the GSD Controller.                                                          |

Note: Placing the mouse cursor over a door feature will display a description of the feature.

# Assigning a Door Address on Wireless Network

| Step | Description                                                                                                    |
|------|----------------------------------------------------------------------------------------------------|
| 1    | On the Controller screen: Click 'Allow Doors to Join this Controller'                                                      |
|      | All Door Controls that don't have an address start to beep out the next available address.                                 |
| 2    | Hit any key on the 'beeping' Door Control to assign this address.                                                          |
|      | When a Door Control is assigned an address, all unassigned Door<br>Controls will start to beep the next available address. |
| 3    | When all doors are assigned: Click 'Secure Network'                                                                        |
|      |                                                                                                    |
|      |                                                                                                    |

# Assigning a Door Address on a Wired 485 Network

| Step | Description                                                             |
|------|-------------------------------------------------------------------------|
| 1    | Right Click on the Controller Icon & select 'Manually Assign Addresses' |
|      | Follow Step 2 above to complete the process.                            |

11

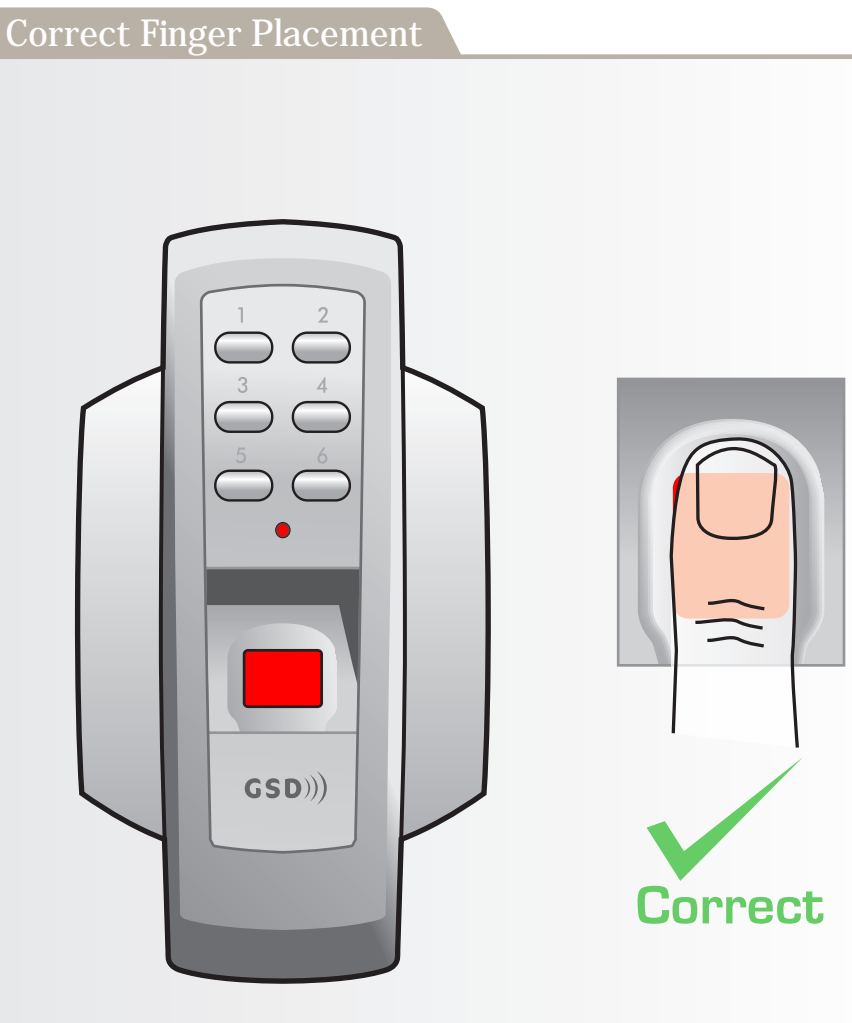

Note: Ensure that the finger is centered and placed flat to the surface and fully covers the sensor window.

Note: Finger must remain on the sensor window until the door control acknowledges that the finger has been scanned by sounding a beep and turning off the red light. This will take approximately 1 second.

# **Incorrect Finger Placement** GSD)) Incorrect Note: Incorrect placement : finger does not fully cover the sensor window.

The door control will not respond and the red light will not turn off if the sensor window is not fully covered by the finger.